#### MINISTERIO DE TRABAJO

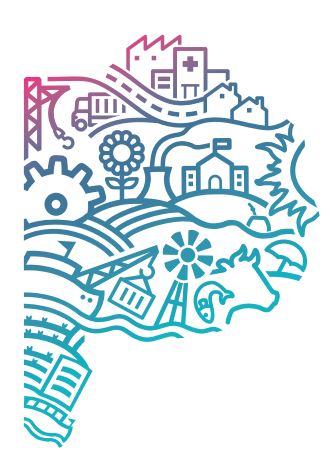

GOBIERNO DE LA PROVINCIA DE BUENOS AIRES

### MANUAL DE USUARIO

# SISTEMA DE VIÁTICOS

### **CONTEXTO INSTITUCIONAL**

Según la Ley 10.430 Articulo 27 Se asignará a los agentes y el área de Liquidaciones del Ministerio de Trabajo es la encargada de liquidar dichas compensaciones que se detallan:

Viático: es la asignación diaria que se acuerda a los agentes para atender todos los gastos personales que le ocasionen el desempeño de una comisión de servicio a cumplir a más de TREINTA (30) kilómetros fuera del lugar habitual de prestación de tareas.

Movilidad: es el importe que se acuerda a los agentes para atender los gastos de traslado que origine el cumplimiento de una comisión de servicios.

### **OBJETIVOS**

Contar con una herramienta para el control y liquidación de los viáticos y movilidades liquidadas a los agentes, así como las generaciones de los diferentes informes y archivos solicitadas por distintos organismos.

#### **FUNCIONALIDADES**

Carga y modificación de datos específicos de los agentes para su correcta liquidación. Actualización de tablas de conceptos Carga y liquidación de Anticipos Carga de detalle de liquidación de Viáticos y Movilidad Carga de Anticipos y devoluciones de Viáticos Generador de archivos e informes

## **ITERACIÓN PASO A PASO**

- Se ingresa usuario y contraseña, mediante el portal de sistemas del ministerio de trabajo.
- Dentro del sistema de peticiones se deriva al usuario directamente a la sección de "Planillas", donde se pueden encontrar las planillas de viáticos de las personas que tenga habilitadas a gestionar
- Entre estos datos se pueden ver las planillas del mes vencido y del mes vigente, asi como también las posibles planillas del mes siguiente.

| VIÁTICOS                                          | Pla           | nillas Listados Choferes | 🕽 virgiliocasalj 🔶 |
|---------------------------------------------------|---------------|--------------------------|--------------------|
|                                                   |               |                          |                    |
| MINISTERIO DE TRABAJO<br>ABALOS, CHRISTIAN HERNAN | ABRIL DE 2025 | MAYO DE 2025             | JUNIO DE 2025      |
| ABBA, NELSON JAVIER                               | ā             |                          |                    |
| ABRAHAM, ANIBAL                                   | ā             |                          |                    |
| ABREGU, AMERICA MERCEDES                          | ā             |                          |                    |
| ABREGU, IARA                                      | ā             |                          |                    |
| ACA, MIRTA GRACIELA                               | ā             |                          |                    |
| ACEVEDO, DIEGO HERNAN                             | ā             |                          |                    |
| ACEVEDO, LORENA PAULA                             | ā             |                          | Ē,                 |

02

• Entre las tres opciones interactuables de esta sección la primera es para observar la planilla del mes vencido, ya sea que la misma este firmada o no.

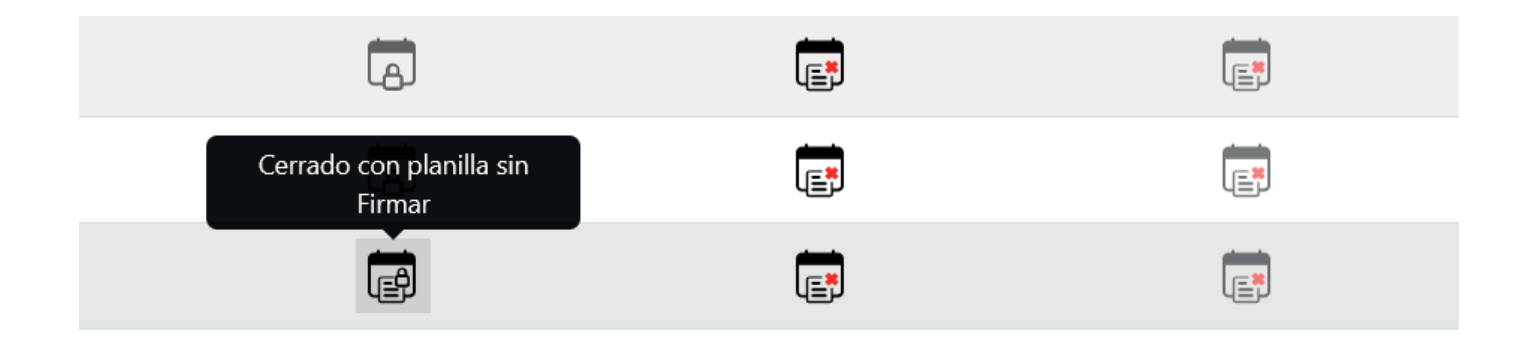

• Dentro de las opciones interactuables la segunda opción es poder observar el mes actual, al no tener carga de planilla o al este mes no estar cerrado la planilla queda abierta para su verificación.

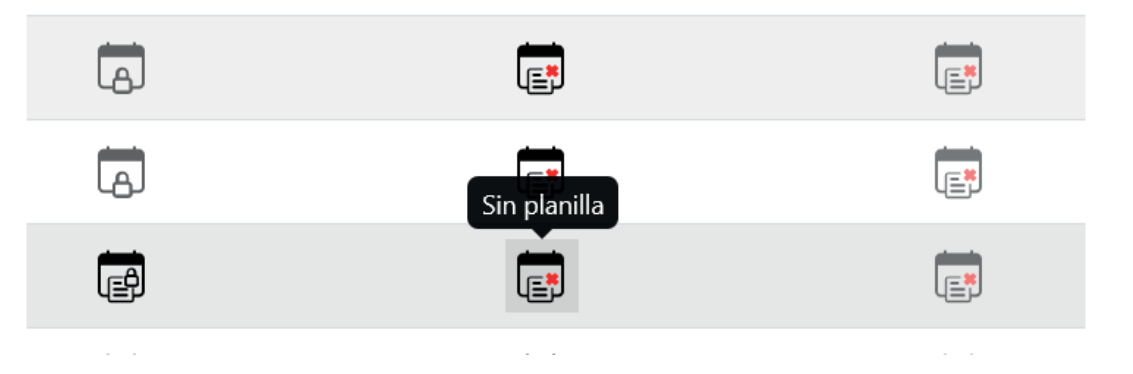

 Dentro de la tercera opción interactuable se puede verificar su inaccesibilidad dado que el periodo todavía no existe.

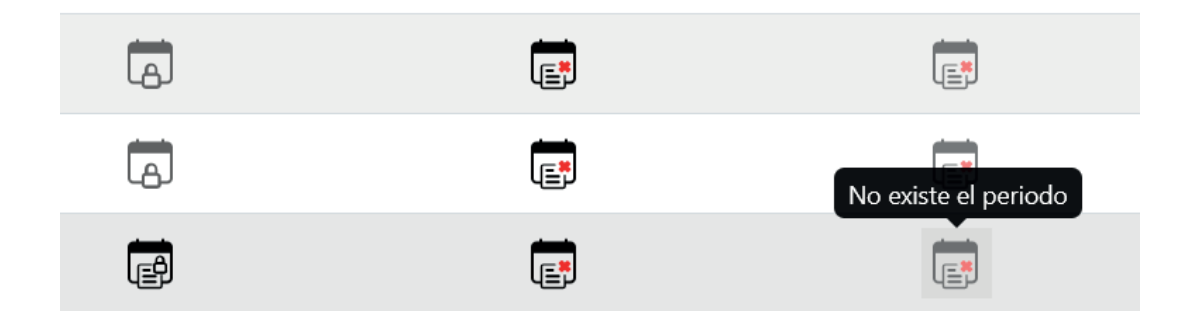

05

04

- Al acceder a la opción de cerrado sin firmar esta te deriva la planilla anteriormente realizada, y en caso de tener los permisos también firmar, además de la opción de exportar la misma en PDF
- Dentro de la planilla se piden los datos de revista del agente, además de todos los datos pertinentes al viatico en gestión, desde los días, los km a recorrer, los montos y el total de los mismo.

| AGUERO, RAMON GABRIEL                                                                                                    |                                                                                                    |                                                           | 5                                          |                   |  |
|----------------------------------------------------------------------------------------------------|----------------------------------------------------------------------------------------------------|-----------------------------------------------------------|--------------------------------------------|-------------------|--|
| Agente                                                                                                    |                                                                                                    |                                                           | Categoria                                  |                   |  |
| MINISTERIO DE TRABAJO                                                                                                    |                                                                                                    |                                                           | 107625                                     |                   |  |
| Dependencia                                                                                                    |                                                                                                    |                                                           | Legajo Nº                                  |                   |  |
| LA PLATA                                                                                                    |                                                                                                    | ORDENADA POR SUP                                          | ERIORIDAD                                  |                   |  |
| Lugar de asiento y/o domicilio real                                                                                                    |                                                                                                    | Motivo de la comisión                                     |                                            |                   |  |
| 01/04/2025                                                                                                    |                                                                                                    | ACE0002 / Administración del Ministerio                   |                                            |                   |  |
|                                                                                                    |                                                                                                    |                                                           |                                            |                   |  |
| Viaticos y movilidad correspondientes al mes<br>Dfa Localidad Salida <sup>He</sup>                                                          | na Coche<br>Llegada Pernocta Oficial                                                                                                    | Programa presupuestario<br>InterProvincial (se aplica 50% | máa) % Decreta V                           | iáticos Movilidad |  |
| Viaticos y movilidad correspondientes al mes<br>Día Localidad salida <sup>He</sup><br>Resumen                                               | n Cacha<br>Làopada Parnocta Oficial                                                                                                    | Programa presupuestario<br>InterProvincial (se aplica 50% | más) % Decreto V                           | láticos Movilidad |  |
| Visitice y movilidad correspondientes al mes<br>Die Lexalidad <u>satida</u> <sup>He</sup><br>Resumen<br>O                                   | n <u>Cocha</u><br><u>Llogada</u> Permocta Oficial                                                                                                    | Programa preupuestario                                    | nda) % Decreto V                           | léticos Movilidad |  |
| Visitice y movilidad correspondientes al mes<br>Die Lexatidad <u>sanda</u> He<br>Resumen<br>O<br>Total das Movilidad                        | na Gode Oficial Oficial Oficial Oficial Oficial Oficial Oficial Oficial Oficial Oficial Ofice Ofice Of | Programa presupuestario                                   | nda) % Decreto V                           | láticos Movilidad |  |
| Visitice y movilidad correspondientes al mes<br>Die Lexatidad <u>saida</u> He<br>Resumen<br>0<br>Total dias Movilidad<br>\$0,00             | na Cocha<br>Lhegada Pernocta Oricial<br>0<br>Total diss Visitos<br>\$0,00                                                                                                    | Programa presupuestario                                   | nda) % Decento V<br><br>\$0.00             | išticos Movilidad |  |
| Viatico y movilidad correspondientes al mes<br>Die Lecetidad <u>cante</u> He<br>Resumen<br>Total dias Movilidad<br>50,00<br>Total Movilidad | na Code<br>Llegada Pernocta Code<br>Oficial<br>0<br>Total diss Vúšicos<br>\$0,00<br>Total Vúšicos                                                                                                    | Programa presupuestario                                   | nda) % Decento V<br>                       | létos Stevilidad  |  |
| Dia Lacatidad <u>sanda</u> He<br>Resumen<br>Total das Movilidad<br>50,00<br>Total Movilidad                                                 | n Coche<br>Lhogada Pernecta Coche<br>Oficial<br>O<br>Total dias Viáticos<br>SO,00<br>Total Viáticos                                                                                                    | Programa presupuestario                                   | nda) % Decreto V<br>50,00<br>Total General | Modidad           |  |

- 06
- En caso de solicitar el documento en formato pdf este se exporta con todos los datos previamente cargados, en formato borrador en caso de no haber sido firmado previamente.
- En el mismo se pueden ver todos los datos anteriormente mencionados en el punto 5.

| Agente A<br>Dependen    | GUERO, RAMON GABR                                | RIEL<br>NCIAL DE FORMACION LABORAL    | Categoría 5<br>Legajo N° 107625 |
|-------------------------|--------------------------------------------------|---------------------------------------|---------------------------------|
| Lugar de a<br>Motivo de | siento y/o domicilio real<br>la comisión ORDENAD | A POR LA SUPERIORIDAD                 |                                 |
| Programa                | presupuestario ACE000                            | 2 / ADMINISTRACIÓN DEL MINISTERIO     | )<br>                           |
| Día                     | Localidad                                        | Hora<br>Salida Regreso Pernocta ofici | he<br>ial % Viáticos Movilidad  |
|                         |                                                  |                                       |                                 |
|                         |                                                  |                                       |                                 |
|                         |                                                  |                                       |                                 |
|                         |                                                  |                                       |                                 |
|                         |                                                  |                                       |                                 |
|                         |                                                  |                                       |                                 |
|                         |                                                  |                                       |                                 |
|                         |                                                  |                                       |                                 |
|                         |                                                  |                                       |                                 |
|                         |                                                  |                                       |                                 |
|                         |                                                  |                                       |                                 |
|                         |                                                  |                                       |                                 |
|                         |                                                  |                                       |                                 |
|                         |                                                  |                                       |                                 |
|                         |                                                  |                                       |                                 |
|                         |                                                  |                                       |                                 |
| _                       |                                                  |                                       |                                 |
|                         |                                                  |                                       |                                 |
| _                       |                                                  | Resumen : Total dias Movilidad :      | Totales \$ 0,00                 |
|                         |                                                  |                                       |                                 |
|                         | E                                                | Total dias de Viáticos<br>0           | Total<br>General \$ 0,00        |
|                         | Firma del agente                                 |                                       |                                 |
| Recibí cor              | forme la suma de:                                |                                       |                                 |
|                         | CE DO                                            | 1                                     |                                 |

- Al acceder a la opción de Sin Planilla esta te deriva a una planilla en blanco para realizar, y en caso de tener los permisos también firmar, además de la opción de exportar la misma en PDF
  - También se pueden encontrar todos los datos anteriormente mencionados en el punto

| Planilla                                     |                           |                                     |                       |           |           |
|----------------------------------------------|---------------------------|-------------------------------------|-----------------------|-----------|-----------|
| AGUERO, RAMON GABRIEL                        |                           |                                     | 5                     |           |           |
| Agente                                       |                           |                                     | Categoría             |           |           |
| MINISTERIO DE TRABAJO                        |                           |                                     | 107625                |           |           |
| Dependencia                                  |                           |                                     | Legajo Nº             |           |           |
| LA PLATA                                     |                           | ORDENADA POR SUPERIOR               | RIDAD                 |           |           |
| ugar de asiento y/o domicilio real           |                           | Motivo de la comisión               |                       |           |           |
| 01/05/2025                                   |                           | PRG0004 SUB0002 ACT1 / II           | NSTITUTO DE FORMACIOI | N LABORAL |           |
| /iaticos y movilidad correspondientes al mes |                           | Programa presupuestario             |                       |           |           |
| Hora<br>Día Localidad Salida Llegada         | Pernocta Coche<br>Oficial | InterProvincial (se aplica 50% mds) | % Decreto             | Viáticos  | Movilidad |
| Crear                                        | - nora nora               | Princip C Conference C              |                       |           |           |
| lesumen                                      |                           |                                     |                       |           |           |
| 0                                            | 0                         |                                     |                       |           |           |
| fotal días Movilidad                         | Total dias Viáticos       |                                     |                       |           |           |
|                                              |                           |                                     |                       |           |           |
| \$0,00                                       | \$0,00                    |                                     | \$0,00                |           |           |

08

 Al abrir el selector de Listados en el panel de arriba a la derecha se pueden encontrar las opciones para acceder a las secciones de "Cierres", "Viaticos y Movilidad", "Viaticos por Dependencia" y "Viaticos Por Fecha".

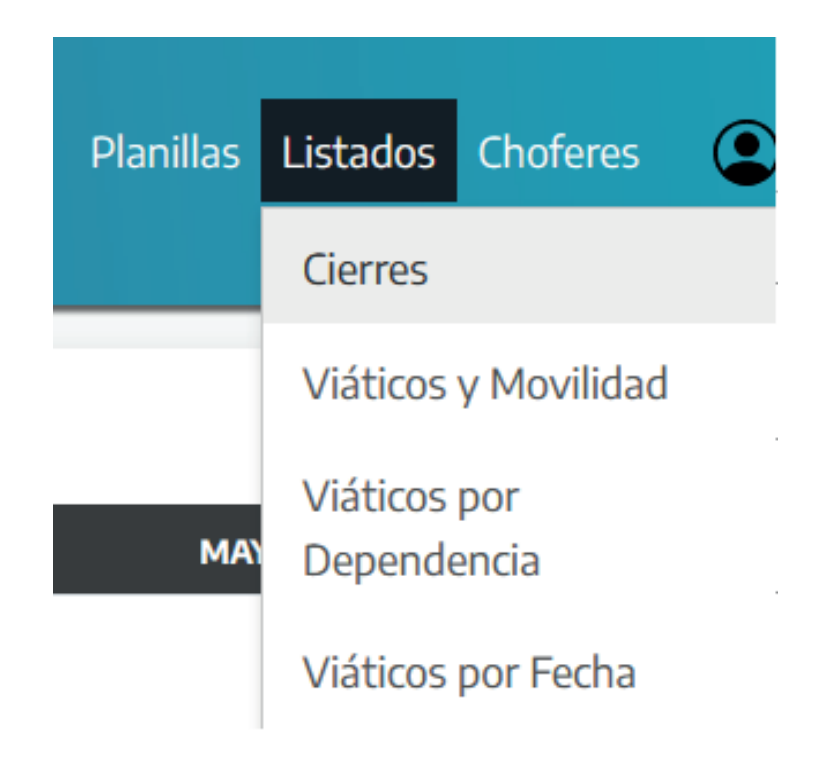

• Entrando en la sección de Cierres se puede encontrar la siguiente interfaz, en la que se puede filtrar las búsquedas por periodos y por fechas de cierres de los mismos, además de ser do en un desplega listado don los mismos datos mas abajo.

|                         |                             | Listado de Cierres              |                          |
|-------------------------|-----------------------------|---------------------------------|--------------------------|
|                         | FILTRAR POR:                |                                 |                          |
|                         | Periodo: Seleccione periodo | Fecha Cierre: Seleccione cierre | ¢                        |
| Mostrar 10 🗸            |                             |                                 | Buscar:                  |
|                         | Periodo                     | Fecha de Cierre                 | Opciones                 |
|                         | 05/2025                     | 23/06/2025                      | ď                        |
|                         | 04/2025                     | 12/05/2025                      |                          |
|                         | 03/2025                     | 20/04/2025                      |                          |
|                         | 02/2025                     | 10/03/2025                      |                          |
|                         | 01/2025                     | 08/02/2025                      |                          |
|                         | 12/2024                     | 26/01/2025                      |                          |
|                         | 11/2024                     | 19/12/2024                      |                          |
|                         | 10/2024                     | 26/11/2024                      |                          |
|                         | 09/2024                     | 18/10/2024                      |                          |
|                         | 08/2024                     | 20/09/2024                      |                          |
| Mostrando cierres del 1 | al 10 de un total de 29     |                                 | Anterior 1 2 3 Siguiente |
|                         |                             |                                 | Generar Nuevo Cierre     |

10

• Entre este listado de cierres se puede encontrar una opción interactuable con los mismos e donde se pueden modificar los datos del cierre en particular.

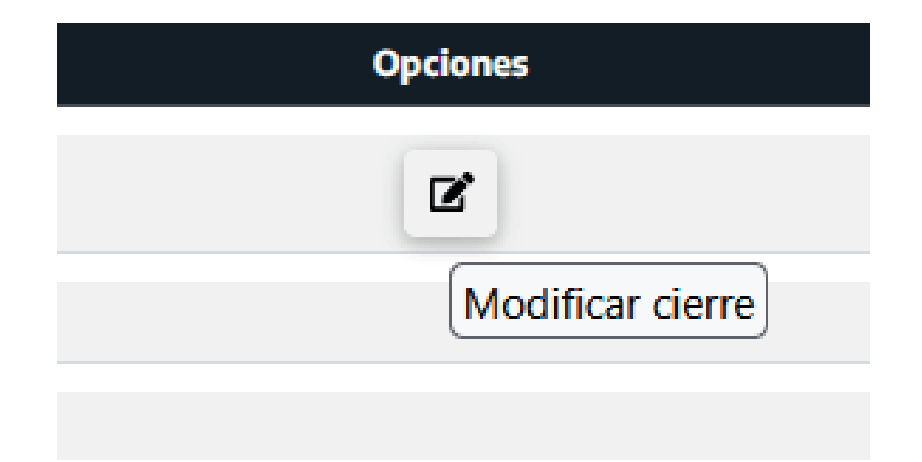

Ŀ.

1

• En este caso el único caso en el que se puede modificar un cierre el alterar la fecha de cierre del mismo.

| Modificación           | fecha de cierre                  |       | ×           |
|------------------------|----------------------------------|-------|-------------|
| Nueva fecha de cierre: | Indique la nueva fecha de cierre |       |             |
|                        |                                  | Guard | ar Cancelar |

 Por debajo del listado se puede encontrar la opción de generar una nueva alta de cierre del periodo, esta esta restringida a la fecha y el periodo en el que se esta intentando realizar la nueva alta y es inmodificable

| Se generará un nuevo cierr | e con el periodo po | osterior al último pe | eriodo cargado. |  |
|----------------------------|---------------------|-----------------------|-----------------|--|
| Periodo:                   |                     |                       |                 |  |
| 01/06/2025                 |                     |                       |                 |  |
| Fecha De Cierre:           |                     |                       |                 |  |
| 01/07/2025                 |                     |                       |                 |  |

Entrando en la sección de Viaticos y Movilidad se puede encontrar la siguiente interfaz, en la que se puede filtrar las búsquedas por las fechas de los mismos, además de ser desplegado en un listado con datos sobre las categorías de viáticos, la fecha de los mismos, el estado actual de actividad del mismo y las opciones interactuables que el sistema te permite realizar.

|                                                   |                                 | Lista            | ado de Vi     | áticos y         | Movilidad  |             |          |             |
|---------------------------------------------------|---------------------------------|------------------|---------------|------------------|------------|-------------|----------|-------------|
|                                                   | FILTR                           | AR POR:          |               |                  |            |             |          |             |
|                                                   | Fecha                           | Desde: Se        | eccione fecha |                  | ×          |             |          |             |
| trar 10 🗸                                         |                                 |                  |               |                  |            |             | Buscar:  |             |
| Viático Hasta Catego                              | ría 24 Via                      | ítico Subsecreta | rio           | Viático Ministro | Movilidad  | Fecha Desde | Activo   | Opciones    |
| \$50.883,00                                       |                                 | \$57.242,00      |               | \$66.329,00      | \$1.480,72 | 01/05/2025  | •        | % 🗷         |
| \$48.003,00                                       |                                 | \$54.002,00      |               | \$62.575,00      | \$1.480,72 | 01/03/2025  | •        | %           |
| \$47.108,00                                       |                                 | \$52.995,00      |               | \$61.408,00      | \$1.480,72 | 01/02/2025  | •        | %           |
| \$44.026,00                                       |                                 | \$49.528,00      |               | \$57.391,00      | \$1.480,72 | 01/12/2024  | •        | %           |
| \$44.026,00                                       |                                 | \$49.528,00      |               | \$57.391,00      | \$1.480,72 | 01/11/2024  | •        | %           |
| \$42.650,00                                       |                                 | \$47.980,00      |               | \$55.597,00      | \$1.480,72 | 01/10/2024  | •        | 8           |
| \$40.631,00                                       |                                 | \$45.709,00      |               | \$52.965,00      | \$1.480,72 | 01/09/2024  | •        | %           |
| \$39.239,00                                       |                                 | \$44.142,00      |               | \$51.150,00      | \$1.480,72 | 01/08/2024  | •        | %           |
| \$36.638,00                                       |                                 | \$41.216,00      |               | \$47.759,00      | \$1.480,72 | 01/07/2024  | •        | %           |
| \$34.401,00                                       |                                 | \$44.844,00      |               | \$44.844,00      | \$1.480,72 | 01/05/2024  | •        | %           |
| rando viáticos y movilida<br>iar Exportar a excel | d del 1 al 10 de un total de 17 |                  |               |                  |            |             | Anterior | 1 2 Siguier |

## 14

• EEl sistema con un botón abajo a la izquierda te permite realizar una copia inmediata del listado al que tengas acceso, además de la posibilidad de exportarlo como un documento Excel

## Copiado al portapapeles

Copiadas 17 filas

• Entre las opciones interactuables la primera te permite ingresar a ver la tabla de porcentajes de los viáticos que correspondan

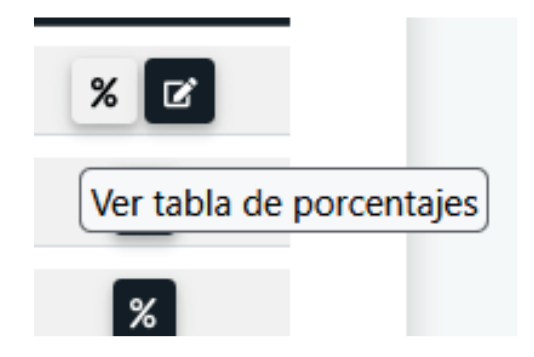

 Al ingresar se pueden ver el porcentaje equivalente de los viáticos en cuestión en base a cargo que tenga presente el agente que esté realizando los mismos.

| CARGO               | 100%        | 75%         | 70%         | 50%         | 40%         | 25%         | 20%         |
|---------------------|-------------|-------------|-------------|-------------|-------------|-------------|-------------|
| HASTA CATEGORÍA 24  | \$50.883,00 | \$38.162,00 | \$35.618,00 | \$25.442,00 | \$20.353,00 | \$12.721,00 | \$10.177,00 |
| SUBSECRETARIO       | \$57.242,00 | \$42.932,00 | \$40.069,00 | \$28.621,00 | \$22.897,00 | \$14.311,00 | \$11.448,00 |
| MINISTRO/SECRETARIO | \$66.329,00 | \$49.747,00 | \$46.430,00 | \$33.165,00 | \$26.532,00 | \$16.582,00 | \$13.266,00 |

17

16

 La segunda posible opción interactuable es para modificar los datos específicos de dichos viaticos

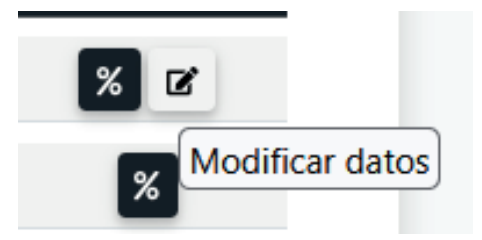

• Una vez ingresando a la opción de modificación, se pueden ver y modificar los montos correspon dientes a cada cargo, así como el monto del viatico per se y la fecha de inicio del mismo.

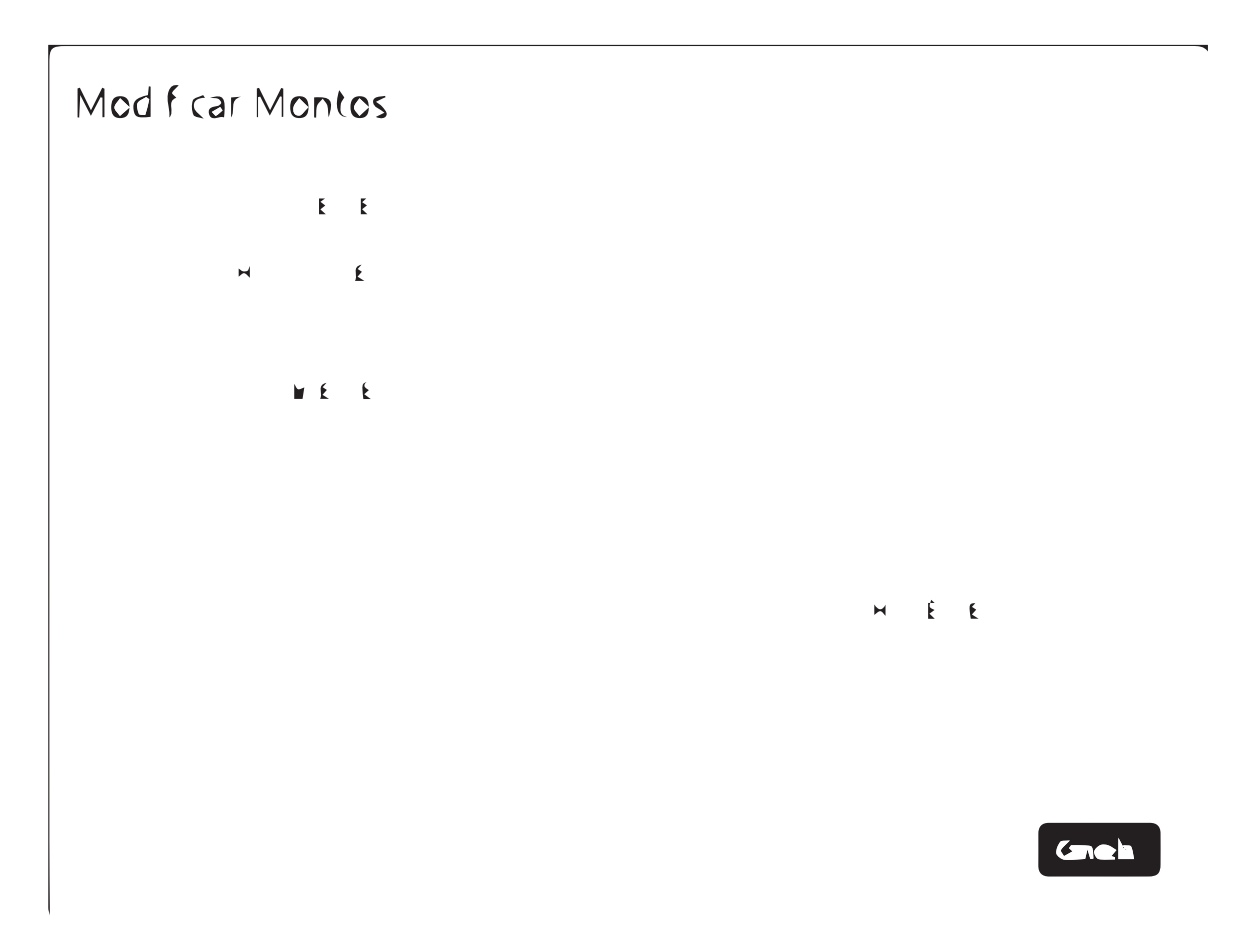

Entrando en la sección de Viaticos por Dependencia se puede encontrar la siguiente interfaz, en la que se puede filtrar las búsquedas por las fechas y periodos, asi como también la dependencia de los mismos, además de ser desplegado en un listado con datos sobre las categorías, la fecha de los mismos, dependencia, nombre del agente, y las posible planilla a descargar en caso de corresponder.

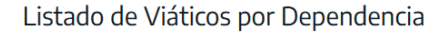

| FILTRAR POR              | t:                  |                                    |                                       |         |          |           |                       |
|--------------------------|---------------------|------------------------------------|---------------------------------------|---------|----------|-----------|-----------------------|
| Periodo Desde:           | 01/01/0001 12:00:00 | Periodo Hasta: 01/01/0001 12:00:00 | Dependencia: Todas las dependencias × |         |          | •         |                       |
| lostrar 10 🗸             |                     |                                    |                                       | Buscar: |          |           |                       |
| Periodo                  | Nombre              | Legajo Categoría                   | Dependencia                           | Días    | Viáticos | Movilidad | Descargar<br>Planilla |
|                          |                     |                                    |                                       |         |          |           |                       |
| Ningun movimiento dispor | nible en esta tabla |                                    |                                       |         |          |           |                       |

• En caso de seleccionar dependencia esta abre un listado desplegable con todas las posibles dependencias del ministerio ya establecidas en el sistema.

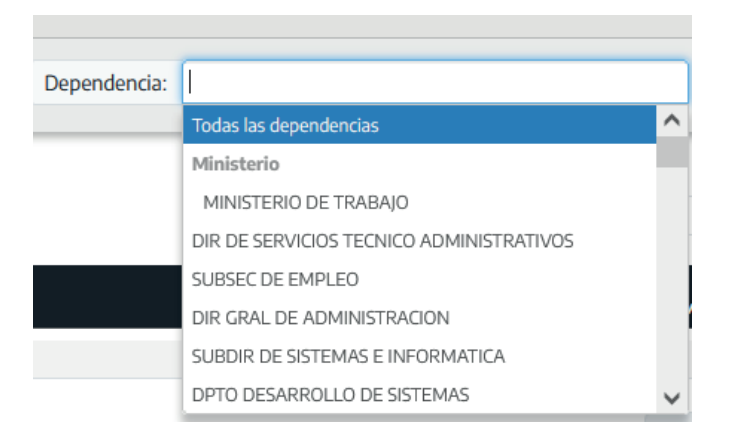

Entrando en la sección de Viaticos por Fecha se puede encontrar la siguiente interfaz, en la que se puede filtrar las búsquedas por las fechas de inicio y final. Además de ser desplegado en un listado con datos de la dependencia, nombre del agente, y las posible planilla a descargar en caso de corresponder.

Listado de Viáticos por Fecha

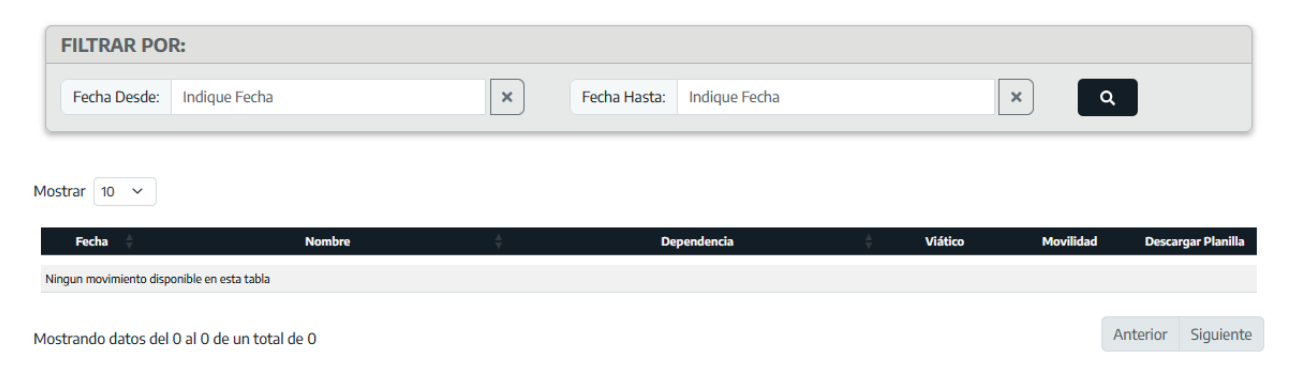

- Al seleccionar la ultima opción, Choferes, en esta se despliega la siguiente interfaz con el listado que corresponde a los mismos.
- Este listado se puede filtrar por nombre, apellido, dependencia de origen, dependencia autorizante y legajo, cada una de estas categorías pueden buscarse tanto individualmente como de forma combinada para recibir los posibles resultados
- Por debajo se puede ver un listado con los datos anteriormente mencionados en el filtro, además de la opción interactuable para la modificación de los mismos.

| FILTRAR POR:           |                          |                                           |                                           |                  |
|------------------------|--------------------------|-------------------------------------------|-------------------------------------------|------------------|
| Nombre: Ingrese r      | nombre                   | Apellido: Ingrese apellido                | Dependencia Origen: Todas las d           | lependencias 🔻   |
| Dependencia Autoriz    | ante: Todas las dependen | cias 💌 Legajo: Ingrese legajo             |                                           |                  |
| rar 10 🗸               |                          |                                           | Buscar:                                   |                  |
| Nombre 🗍               | Apellido 🗍               | Dependencia Origen                        | Dependencia Autorizante                   | Legajo N° Opcion |
| ALAN DANIEL            | AGUIRRE                  | DIR DE SERVICIOS GRALES E INFRAESTRUCTURA | DIR DE SERVICIOS GRALES E INFRAESTRUCTURA | 602092           |
| GUSTIN EMANUEL         | ARIAS                    | DIR DE SERVICIOS GRALES E INFRAESTRUCTURA | SUBSEC TÉC ADM Y LEGAL                    | 602147           |
| ERNANDO OSCAR          | BONINO                   | DELEG.REG.SALADILLO                       | DELEG.REG.SALADILLO                       | 268745           |
| MARILINA OFELIA        | BUSTOS                   | DIR DE SERVICIOS GRALES E INFRAESTRUCTURA | DIR DE SERVICIOS GRALES E INFRAESTRUCTURA | 602145           |
| JIMENA NOEMI           | CARMONA RODRIGUEZ        | DIR DE SERVICIOS GRALES E INFRAESTRUCTURA | DIR DE SERVICIOS GRALES E INFRAESTRUCTURA | 602335           |
| ABRIEL EUSTAQUIO       | CARRANZA                 | DIR DE SERVICIOS GRALES E INFRAESTRUCTURA | DIR DE SERVICIOS GRALES E INFRAESTRUCTURA | 602094           |
| ERMAN GUILLERMO        | CASTRO                   | DELEG.REG.AZUL                            | DELEG.REG.AZUL                            | 340162           |
| MAGDALENA              | CEPEDA                   | DIR DE SERVICIOS GRALES E INFRAESTRUCTURA | DIR PCIAL DE EMPLEO                       | 602144           |
| CARLOS AUGUSTO         | CINALLI                  | DIR PCIAL DE INSPECCION                   | DIR PCIAL DE INSPECCION                   | 601752           |
| JULIO CESAR            | D ELIA                   | DIR DE INSPECCION LABORAL                 | DIR PCIAL DE INSPECCION                   | 601007           |
| rando choferes del 1 a | 110 de un total de 38    |                                           | Anterior 1                                | 2 3 4 Siguie     |

#### Listado Choferes

• En esta selección el único dato que se permite modificar es la dependencia autorizante para los viáticos actuales del agente, ya que los demás datos permanecen fijos en base a la situación de revista correspondiente al agente en particular.

El Botón "Salir" se puede encontrar en el rincón superior derecho de la pantalla y funciona correctamente cerrando la sesión del usuario.

#### Modificación de dependencia de trabajo del chofer $\times$ Dependencia Seleccione una dependencia \* Autorizante: Q ~ Seleccione una dependencia Cancelar Guardar Ministerio MINISTERIO DE TRABAJO DIR DE SERVICIOS TECNICO ADMINISTRATIVOS SUBSEC DE EMPLEO Dependencia Autorizante DIR GRAL DE ADMINISTRACION SUBDIR DE SISTEMAS E INFORMATICA DIR DE SERVICIOS GRALES E INFRAESTRUCTUR DIR DPTO DESARROLLO DE SISTEMAS

24

• El Botón "Salir" se puede encontrar en el rincón superior derecho de la pantalla y funciona correctamente cerrando la sesión del usuario.